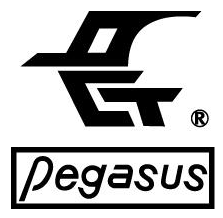

## PC On-Line Time Attendance Recorder & Access Controller

Access Control/Time & Attendance / Lift Access Control System/ Security

## **PP-6750V Series** Operational Manual Ver.21.2

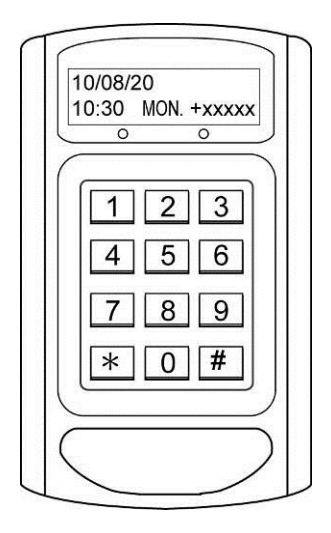

2110 W-04-6750V/E

## **Table of contents**

| System Introduction                            | 1  |
|------------------------------------------------|----|
| General Features                               | 1  |
| Specification                                  | 3  |
| LCD instruction                                | 4  |
| Panel Description                              | 6  |
| Bottom View                                    | 6  |
| Wiring Connectors and PIN assignment           | 7  |
| Example of Wiring                              | 9  |
| Controller and Relay Box Wiring Example        | 11 |
| Macro instruction                              | 13 |
| Brief system programming                       | 15 |
| Change the master PIN                          | 15 |
| Function code instruction                      | 15 |
| F0: Delete all personal map                    | 15 |
| F1:Access by key in user ID through master PIN | 15 |
| F2:Set weekday, hour, minute                   | 16 |
| F3:Calendar year, month and date setting       | 16 |
| F4: Parameters & Modes                         | 16 |
| Group 0.System Initiation                      | 30 |
| Group 1.Input Commands                         | 31 |
| Group 2. Output Commands                       | 31 |
| Group 3.Operation Modes                        | 32 |
| Group 4.Pin Or Master Pin Setting              | 33 |
| Group 5.Inquiry Mode                           | 33 |
| Group 6.Time Zone Mode/Add Card Mode           | 33 |
| Group 7.Delete Card Mode                       | 33 |
| Group 8.System Configurations                  | 33 |

| Group 9. Factory Configuration         | 35 |
|----------------------------------------|----|
| F5 : Inquiry mode                      | 17 |
| A. Single card inquiry                 | 17 |
| B. Inquiry with learning mode          | 17 |
| C. Inquiry card status by block mode   | 17 |
| F6:Add personal map                    | 18 |
| A. Add card no.                        | 18 |
| B. Add card no. and PIN                | 18 |
| C-1. Add card with learning mode       | 19 |
| C-2. Learning mode from group nn       | 19 |
| D. Add card with block mode            | 19 |
| F7: Delete personal map                | 20 |
| A. Delete single card                  | 20 |
| B. Delete card with leaning mode       | 20 |
| C. Delete card with block mode:        | 20 |
| D. Delete card with block mode         | 20 |
| F8: Time zone/holiday/bell programming | 21 |
| A. Personalized mode                   | 21 |
| A-1. Time Zone Mode/Add Card Mode      | 22 |
| A-2. Group with floor setting          | 23 |
| A-3. Personalized time zone inquiry    | 23 |
| A-4. Delete time zone                  | 23 |
| B. Free access mode                    | 24 |
| B-1. Auto duty mode                    | 24 |
| B-2. Auto mode                         | 26 |
| C. Holiday mode                        | 27 |
| C-1. Holiday inquiry                   | 27 |
| D. Bell alarm mode                     | 28 |

| D-1. Bell alarm inquiry mode                   | 28 |
|------------------------------------------------|----|
| F9: Modify events counter for event retrieving | 29 |
| F*: Inquiry and display the stored events      | 29 |
| Simple and easy trouble shooting               | 36 |
| Appendix                                       | 39 |
|                                                |    |

## Packing List

Before getting start, please check the 6750V package contains the following items:

|   | DESCRIPTION                   | Q'TY   |                     |
|---|-------------------------------|--------|---------------------|
|   | The system unit               | 1 unit |                     |
| 1 | 9 Pin connector (Blue)        | 1 pc   |                     |
| 2 | 8 Pin connector (White)       | 1 pc   |                     |
| 3 | 4 Pin connector (White)       | 1 pc   |                     |
| 4 | 3 Pin connector (White)       | 1 pc   |                     |
| 5 | Screw                         | 1 pc   | (X) Junnin IIII (X) |
| 6 | Free wheeling diode           | 1 pc   |                     |
| 7 | Sealing rubber for waterproof | 1 pc   | $\sim$              |

5

## System introduction

6750V is an intelligent time recording terminal designed to meet the variant applications in time attendance and access control, lift control & ARM/DISARM security requirements.Each terminal can be operated independently or through PC/Internet adapter PC-T100 to fulfill the multiple terminal system. The recording terminal includes nearly all the necessary functions for time recording and access control.Users can use master PIN to select the desired functions from the abundant functional list (For malfunction, please contact with your local distributors)

The system could be started by modifying the factory defaulted templated as by code F4 + 0850 and then save them by 0650 to back up for farther configuration your system by 0950, if you confused your configuration.

## **General Features**

## **1-A** Time recording features:

- 1 > High capacity with 8 digits card number / 6 digits staff number and 8 character English name.( Either checking or without checking personal map )
- 2 \ 16 characters x2 rows of LCD disply with 8 digits which have year, month,day,week,time, IP,operation mode,real time mode,unlock time, door monitoring.
- $3 \times 79$  duty codes, duty name defined by PC.
- $4 \times$  Selectable batch or real time on-line mode.
- $5 \times$  Key in 8 digits ID for time attendance recording.
- 6 \ Totally 192 alarm schedules (8 schedules per hour) dry contacts output for periodic bell announce.

## There are 6 versions available:

(1)K Version: 1,000 card capacity, 500 events.

(2)L Version: 2,000 card capacity, 1,000 events.

- (3)M Version: 30,000 card capacity, 10,000 events.
- (4)N Version: 11,000 card capacity, 32,000 events.
- (5)P Version: 11,000 card capacity, 8,000 events.

(6)X Version: 32,000 card capacity, 32,000 events.

Versions could be getting thru the equipped RS-485 interface.

## 1-B. Access control features: (Main application)

- 1. System parameters and personal access map can be down loaded by PC or manually programmed through keypad.
- 2. The personal access map is consisted of card ID, staff number and staff name, PIN and Time Zone Status, expiry date and Anti-passback.Operation modes : (1) card only (2) card + PIN (3)Door PIN only and duress feature (4)Card no +PIN and duress feature(5)Free access (6) Automatic operation mode by time zones

## NOTE: The staff name is used under F4=9601, 3400 cards capacity only.

- 3. Individual personal access map can be added/deleted and checked by on-lined PC or through manually in single / block range card number or by direct reading card in learning mode.
- 4. Selectable immediate or batched serial output for event printing
- 5. With complete door release, status monitoring and intruded alarm periord & error trials.

## Specification

| Dimensions            | : 137mm(L) x 85mm(W) x 29mm(H)                                                                                                    |
|-----------------------|----------------------------------------------------------------------------------------------------|
| Weight                | : 340g± 5%                                                                                                    |
| Power supply          | : DC 12V±10%, 80mA~100mA(not include power requirement for lock & alarm)                                                                                                    |
| Transmission rate     | : Default 9,600 bps N,8,1(2,400bps/4,800bps)<br>(19,200bps/38,400bps <selectable>)</selectable>                                                                                                    |
| Operating temperature | : -20°C ~ 70°C                                                                                                    |
| Operating humidity    | : 10%~90%                                                                                                    |
| Keypad                | : 3 x 4 keypad for system programming,<br>pass word entry or duty code selection.                                                                                                    |
| Password              | : Programmable 4 digits PIN for each person                                                                                                    |
| Serial interface      | : RS-485/RS-232(Optional)                                                                                                    |
| Serial output         | <ul> <li>1. For connection with serial printer.</li> <li>* 2. To drive DDR (digital door relay) for safety control model.</li> <li>3. Lifts controller. common door codes</li> </ul>                                                                                                    |
| Card capacity /Events | <ul> <li>(1) K Version: 1,000 card capacity, 500 events.</li> <li>(2) L Version: 2,000 card capacity, 1,000 events.</li> <li>(3) M Version: 30,000 card capacity, 10,000 events.</li> <li>(4) N Version: 11,000 card capacity, 32,000 events.</li> <li>(5) P Version: 11,000 card capacity, 8,000 events.</li> <li>(6) X Series: 32,000 card capacity, 32,000 events.</li> <li>Other capacity combination requested by order</li> </ul> |
| Card standard         | <ul> <li>125KHz ASK EM / 125KHz FSK HC / 13.56MHz</li> <li>Mifare (ISO 14443A, ISO 14443B, ISO 15693) /</li> <li>13.56MHz Felica (ISO 18092 UID) / Q type / NFC /</li> <li>Bluetooth</li> <li>Support customized card.</li> </ul>                                                                                                    |
| External Reader       | : With one or optional two port for external Wiegand<br>(26/34/35/36/37/40 bits definable by command) &<br>ABA input (by order)                                                                                                    |

Mifare is a registered trademark of NXP B.V. FeliCa is a trademark of Sony Corporation.

## LCD instruction

Normal Display: After plug-in power, LCD displays as below:

YY/MM/DD hh:mm XXX.+NNNNN

Y Y/M M / D D: The calendar year, month and date (Year/ Month/ Day) h h:mm : System clock, Hour & Minute (hh=00~23;mm=00~59) X X X : weekday Monday to Sunday

NNNNN : The transaction records stored in the buffer.

When display shows "FULL", which means the butter is full. Please download the records by PC or press Master PIN and then press"9",key-in "000000" to erase the events.

Parameter display: key-in "9", LCD displays as below:

#### **First display**

| Aaa  | W t  | stt  | 96  |   |
|------|------|------|-----|---|
| ADR. | WAT. | DOR. | BPS | - |
|      |      |      |     |   |

Parameter value
Parameter name

- Aaa : Polling address by F4=88aa (00~99)
- WAT : Real time on-line waiting time by F4=890t (0~9), "0" for baten mode by F4=99nn
- DOR : Door released time by F4=21tt(00~99), S= second, M=minute
- BPS : Buad Rate 96=9600 48=4800 24=2400 19=19200

Second display

N sWt tt N-N Parameter value REP. MOT. DPT. T-A Parameter name

# REP : Door Monitoring Status time for check repeat reads in unit of second

N=t Check repeating card with t minutes

N=0 No repeating card check

- MOT: Door monitoring time by code F4=230t, S= second
- DPT : LCD message display time by F4=250t, useful for F\*
- T-A :Time zone control Free access mode

Y - Enable function

N -Disable function

\*Note: The system could be operated in proper order only when the address code is correctly programmed through 88nn. If the reader address is not correctly programmed, the display of address will show some other ASCII characters as "xxx" above the ADR.which can't save the event; therefore you should program again.

## Third display

R.rrrrr W.wwww Version P 6957FXXX

R.rrrr: The read counter of buffer W.wwww: The write counter of buffer Version:CPU version Note: Accoring to actual version.

## **Panel Description**

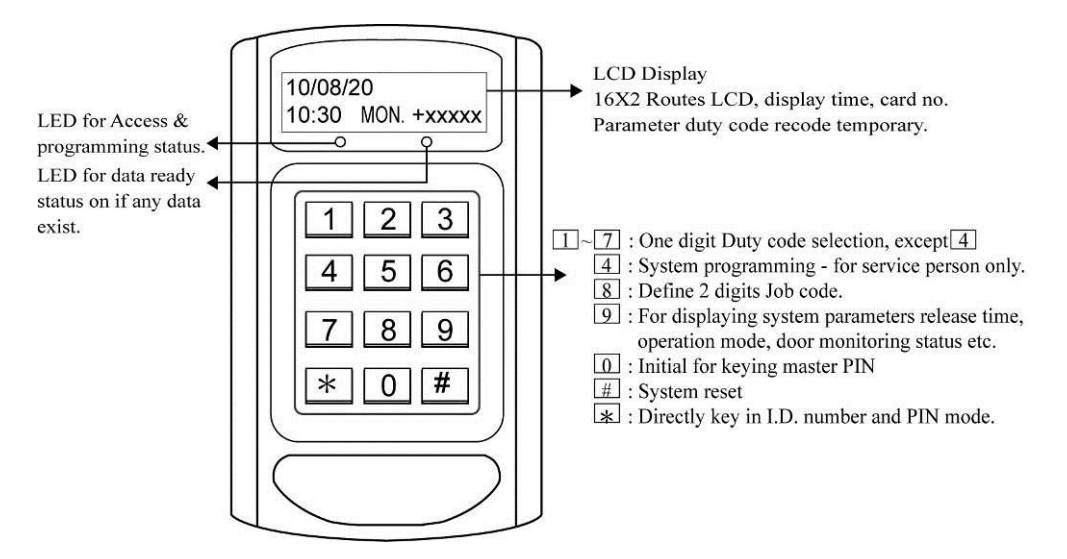

## **Bottom View**

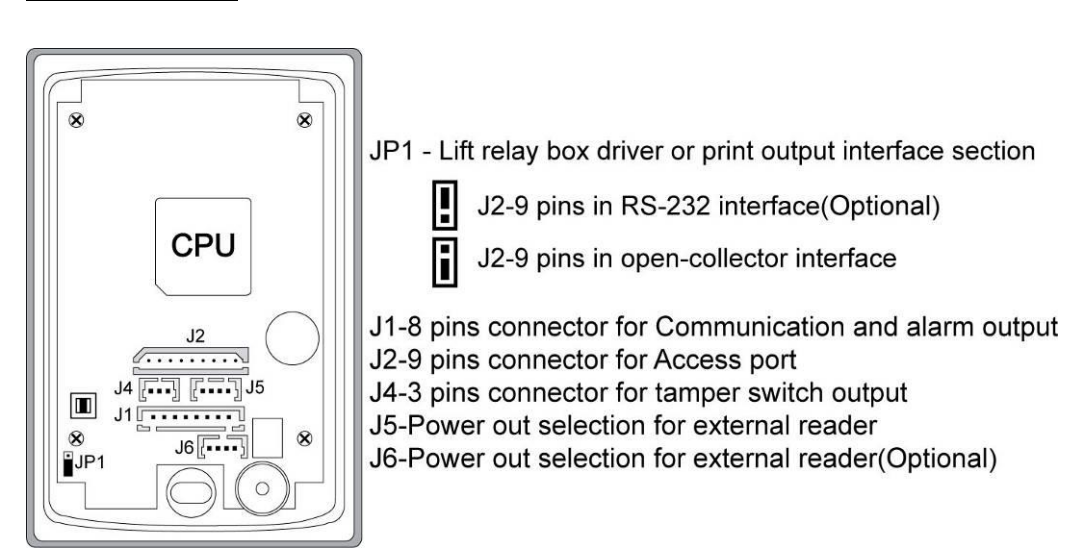

## Wiring Connectors and PIN assignment

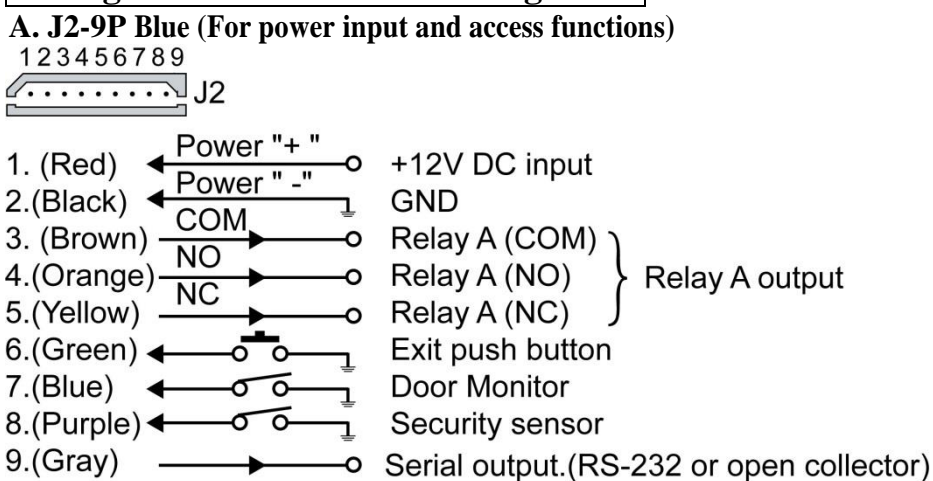

#### \*Note:

Please connect the blue wire to GND if the Door Monitoring function is unnecessary.

Please connect the purple wire to GND if the Security Sensor function is unnecessary.

## B. J1-8P White (For on-line interface & alarm output)

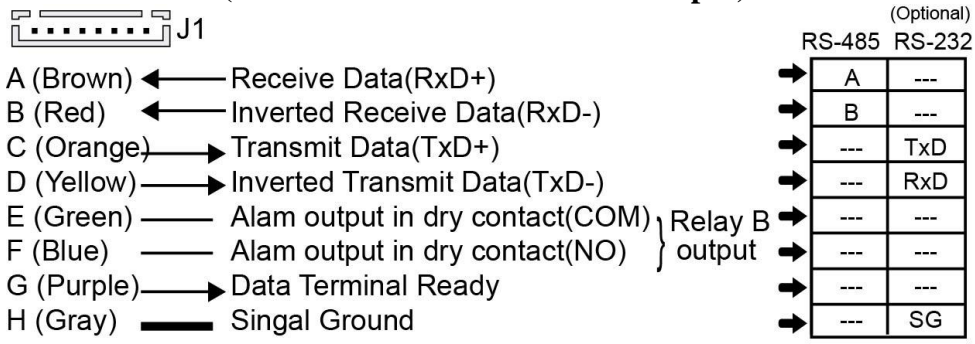

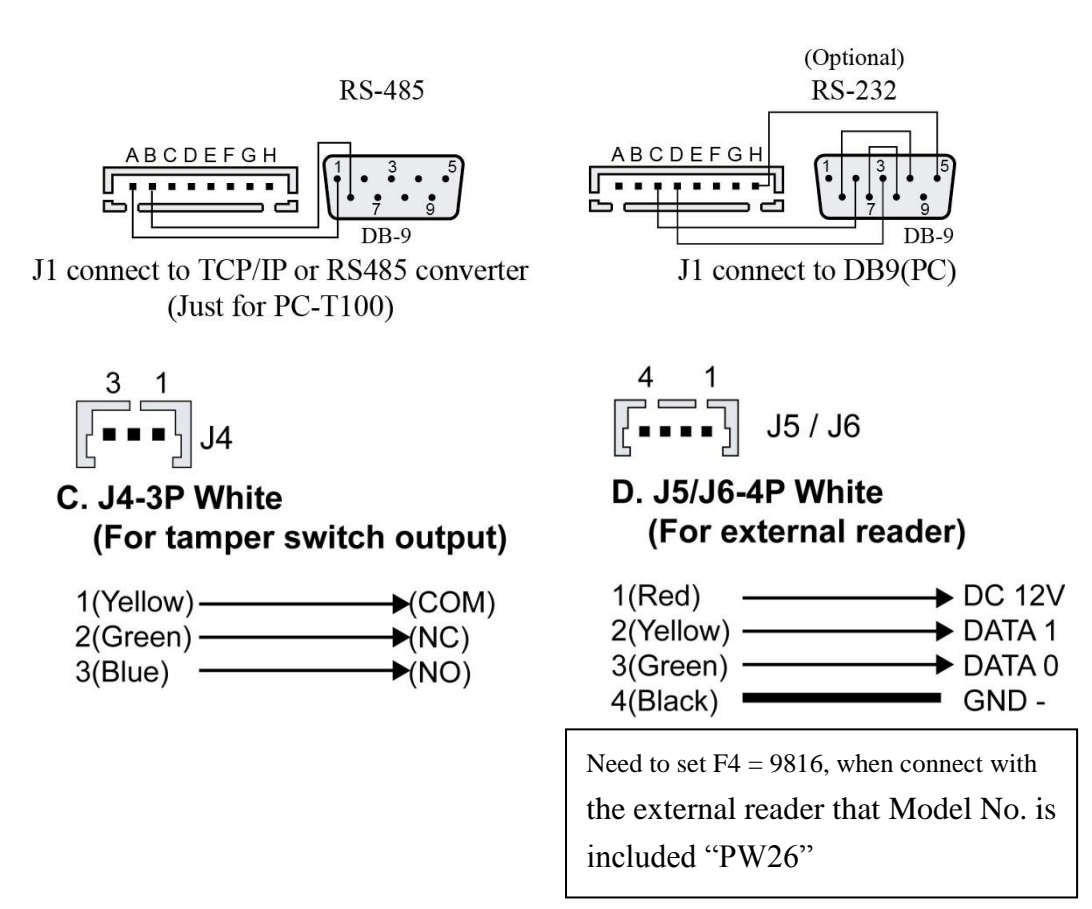

Note :

- 1. The distance between Main reader and external reader sould be over 30cm to prevent mutual interference.
- 2. Please put some more no-metal plate between the reader & metal plate to enhance the reading distance.

## Example of how to wiring

# 1.Wiring connection with external relay and power supply (such as fail secured electric strike)

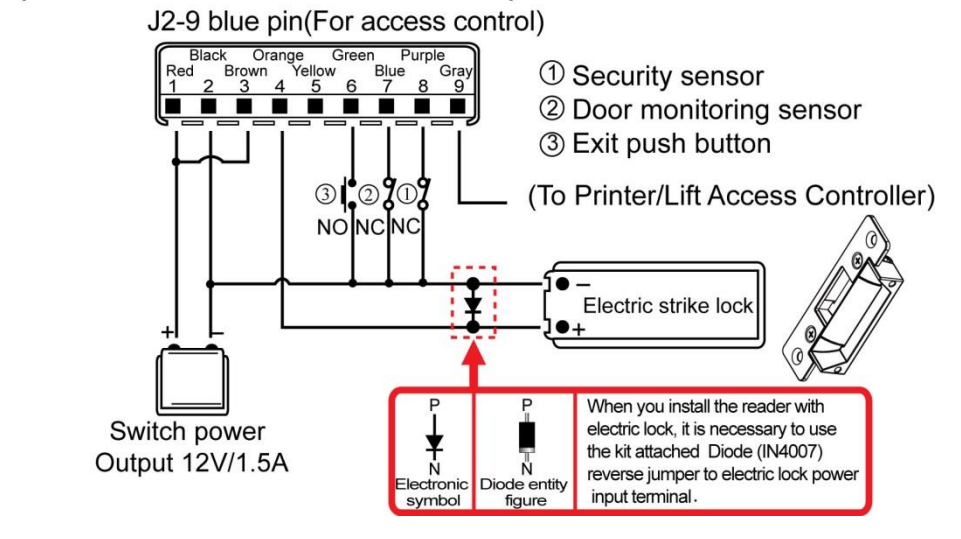

#### 2.Wiring connection with external relay and power supply for heavy load locks

(such as fail safe magnetic lock or drop bolt type lock)

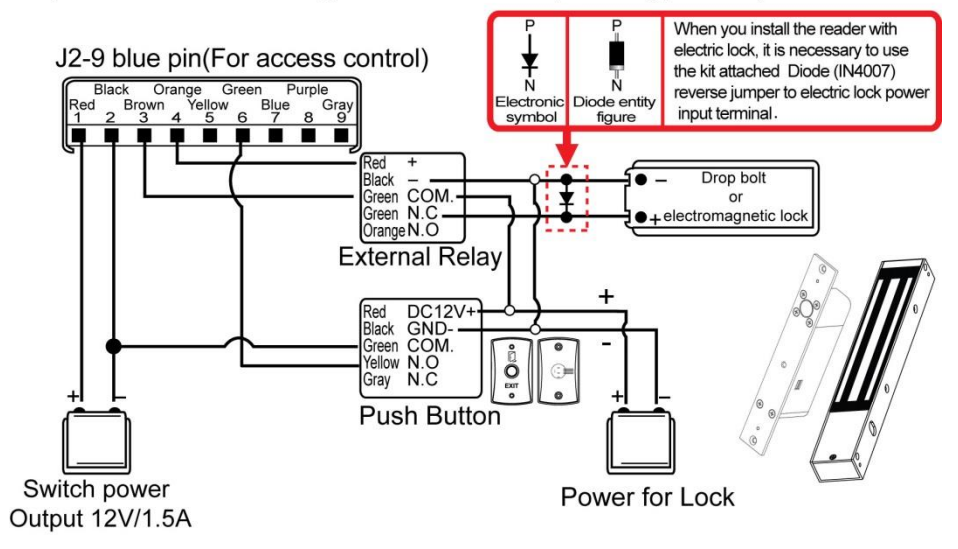

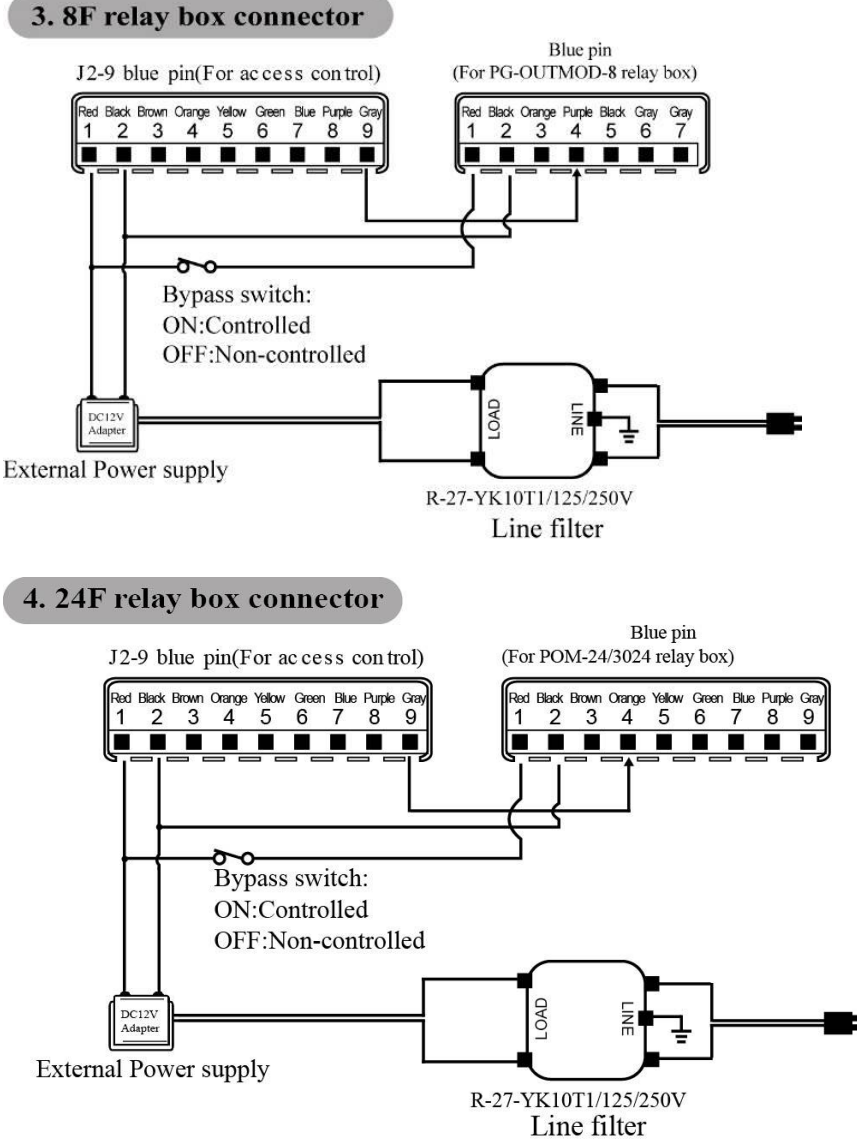

- **%**R-27-YK10T1/125/250V is line filter to avoid signal interference.
- %If elevator controller doesn't work; please turn off "Bypass switch" of non-controlled button.
- \*To connect 2 or 3 of 24 floor controllers to achevie 64 floors access of set up.
- \*Please refere appendix for floor controller of relate operation manner.

#### **Controller and Relay Box Wiring Example**

| 2750/3750/85/ | /6750V                | PG-OUTMOD-8 Relay Box   |                      |  |
|---------------|-----------------------|-------------------------|----------------------|--|
| 9 Pin Blue Co | onnector              | J5-7 Pin Blue Connector |                      |  |
| Color Sign    | al Name               | Color                   | Signal Name          |  |
| No1.Red       | +12V                  | — No1.Red               | +12V                 |  |
| No2.Black     | GND                   | – No2.Black             | GND                  |  |
| No3.Brown     |                       | No3.Orange              | No Connection        |  |
| No4.Orange    | r                     | →No4.Purple             | Serial Printer Input |  |
| No5.Yellow    |                       | No5.Black               | No Connection        |  |
| No6.Green     |                       | No6.Gray                | No Connection        |  |
| No7.Blue      |                       | No7. Gray               | No Connection        |  |
| No8.Purple    |                       |                         |                      |  |
| No9.Gray      | Serial Printer Output |                         |                      |  |

#### 2750/3750/85/6750V

| J5-9 Pin Blue ( | J5-9 Pin Blue Connector                                                                                                    |  |
|-----------------|----------------------------------------------------------------------------------------------------|--|
| <u>Color</u>    | Signal Name                                                                                                    |  |
| No1.Red         | +12V                                                                                                    |  |
| No2.Black       | GND                                                                                                    |  |
| No3.Brown       | No Connection                                                                                                    |  |
| → No4.Orange    | Serial Printer Input                                                                                                    |  |
| No5.Yellow      | No Connection                                                                                                    |  |
| No6.Gree        | No Connection                                                                                                    |  |
| No7. Blue       | No. Connection                                                                                                    |  |
| No.8 Purple     |                                                                                                    |  |
| No.9 Gray       |                                                                                                    |  |
|                 | J5-9 Pin Blue<br><u>Color</u><br>No1.Red<br>No2.Black<br>No3.Brown<br>No4.Orange<br>No5.Yellow<br>No6.Gree<br>No7. Blue<br>No.8 Purple<br>No.9 Gray |  |

DOM 24 Dolow Box

#### System Initialize (default password 246890)

Please set the F4 = 0016 / F4 = 0018 / F4 = 0019 / F4 = 0.072 to prevent the time zone data occupy memory and further caused the card number can not be enrolled.

The system initialization means the system parameters are defaulted by F4=0850(off-line mode) or F4=0750(on-line mode). Then the user could modify some parameters based on it. After each modification to individual requirement, the user may backup them by code F4=0650. Once the

parameters are destroyed, the code F4=0950 could be applied to restore it. All the function code under F4 is disabled, except the timer for 21tt, 22....

- **1.** Door monitoring: : Disable the door monitor function (F4=1100)
- 2. Presonal map compare : Not compare (F4=1500)
- **3.** Door release time :close one second(F4=2101)
- 4. Door open mode : card only mode(F4=3200)
- 5. Anti-pass back mode : Disable (F4=3900)
- 6. Check repeat card : Disable(F4=8300)
- 7. Printer output function : Disable (F4=8600)
- 8. When event buffer full : Not recycle (F4=8700)
- **9.** Computer connect mode : real time mode ( F4=8903 )-F4=0750 batch mode ( F4=8900 )-F4=0850
- **10. Card display format** : Comparing card number  $5^{\text{th}}$ ,  $6^{\text{th}}$ ,  $7^{\text{th}}$  digits (F4=9704)

## **Operating instruction**

The manager could program the controller by pressing "0" and master PIN (default password as "246890". The password could be modified by F4=4609) to enter into the PROGRAM mode.

Summary of fuctions code please refer to ndex on the system introduction.

- FO [0] : Delete all personal map
- F1 [1] : Key in user ID for access by master PIN
- F2 [2] : Set weekday, hour, minute
- F3 [3] : Program Calendar year, month and date
- F4 [4] : Parameter modes & Modes
- F5 **[**5**]** : Inquiry Personal access map
- F6 [6] : Add personal map
- F7 **[**7**]** : Delete personal map
- F8 [8] : Time zone/holiday/bell programming & Inquiry
- F9 [9] : Modify events counter for event retrieving
- F10 [\*] : Display or print out recorded

## Note : The programming procedures could be escaped by pressing "#" by key.

## Macro Instruction(Optional)

## **%For "Access Control"macro instruction**

#### F4=0851

|             | Step                                                     |             | Description                                                 |
|-------------|----------------------------------------------------------|-------------|-------------------------------------------------------------|
| Press[0]→n  | haster PIN [246890] $\rightarrow$ Press[4] $\rightarrow$ | Press[0851] | For PN/Q/M8/M1 format                                       |
| Parameter m | node:                                                    |             |                                                             |
| F4=9996     | :Baud rate:9600                                          | F4=2500     | :The shortest time of display.                              |
| F4=9803     | :Wiegand 26 bits card number.                            | F4=1101     | :Enable the door monitoring.                                |
| F4=2106     | :Door release time: 6 sec.                               | F4=3402     | :Enable door PIN mode.                                      |
| F4=1501     | :Enable comparing card number.                           | F4=9705     | :Compare card number by                                     |
| F4=8700     | :For FIFO mode.                                          |             | $6^{\text{th}}$ , $7^{\text{th}}$ , $8^{\text{th}}$ digits. |

#### F4=0852

|             | Step                                                     |             | Description                                                 |
|-------------|----------------------------------------------------------|-------------|-------------------------------------------------------------|
| Press[0]→n  | naster PIN [246890] $\rightarrow$ Press[4] $\rightarrow$ | Press[0852] | For M0 format                                               |
| Parameter n | node:                                                    |             |                                                             |
| F4=9996     | :Baud rate:9600                                          | F4=2500     | :The shortest time of display.                              |
| F4=9808     | :Wiegand 34 bits card number.                            | F4=1101     | :Enable the door monitoring.                                |
| F4=2106     | :Door release time: 6 sec.                               | F4=3402     | :Enable door PIN mode.                                      |
| F4=1501     | :Enable comparing card number.                           | F4=9704     | :Compare card number by                                     |
| F4=8700     | :For FIFO mode.                                          |             | $5^{\text{th}}$ , $6^{\text{th}}$ , $7^{\text{th}}$ digits. |

## **%**For "Lift Control" macro instruction

#### F4=0853

|             | Step                                                     |             | Description                                                 |
|-------------|----------------------------------------------------------|-------------|-------------------------------------------------------------|
| Press[0]→n  | haster PIN [246890] $\rightarrow$ Press[4] $\rightarrow$ | Press[0853] | For PN/Q/M8/M1format                                        |
| Parameter m | node:                                                    |             |                                                             |
| F4=9996     | :Baud rate:9600                                          | F4=2500     | :The shortest time of display.                              |
| F4=9803     | :Wiegand 26 bits card number.                            | F4=8610     | :Enable lift control 8 floor.                               |
| F4=2108     | :Door release time: 8 sec.                               | F4=1100     | :Disable the door monitoring.                               |
| F4=1501     | :Enable comparing card number.                           | F4=9705     | :Compare card number by                                     |
| F4=8700     | :For FIFO mode.                                          |             | $6^{\text{th}}$ , $7^{\text{th}}$ , $8^{\text{th}}$ digits. |

#### F4=0854

|             | Step                           |             | Description                               |
|-------------|--------------------------------|-------------|-------------------------------------------|
| Press[0]→n  | naster PIN [246890]→Press[4] → | Press[0854] | For M0 format                             |
| Parameter m | node:                          |             |                                           |
| F4=9996     | :Baud rate:9600                | F4=2500     | :The shortest time of display.            |
| F4=9808     | :Wiegand 34its card number.    | F4=8610     | :Enable lift control 8 floor.             |
| F4=2108     | :Door release time: 8sec.      | F4=1100     | :Disable the door monitoring.             |
| F4=1501     | :Enable comparing card number. | F4=9704     | :Compare card number by 5 <sup>th</sup>   |
| F4=8700     | :For FIFO mode.                |             | 6 <sup>th</sup> , 7 <sup>th</sup> digits. |

#### F4=0855

| Step                                                                                    |                                | Description          |                                                             |
|-----------------------------------------------------------------------------------------|--------------------------------|----------------------|-------------------------------------------------------------|
| $Press[0] \rightarrow master PIN [246890] \rightarrow Press[4] \rightarrow Press[0855]$ |                                | For PN/Q/M8/M1format |                                                             |
| Parameter mode:                                                                         |                                |                      |                                                             |
| F4=9996                                                                                 | :Baud rate:9600                | F4=2500              | :The shortest time of display.                              |
| F4=9803                                                                                 | :Wiegand 26 bits card number.  | F4=8623              | :Enable lift control 24 floor.                              |
| F4=2108                                                                                 | :Door release time: 8 sec.     | F4=1100              | :Disable the door monitoring.                               |
| F4=1501                                                                                 | :Enable comparing card number. | F4=9705              | :Compare card number by                                     |
| F4=8700                                                                                 | :For FIFO mode.                |                      | $6^{\text{th}}$ , $7^{\text{th}}$ , $8^{\text{th}}$ digits. |

#### F4=0856

| Step                                                                                    |                                | Description   |                                                             |
|-----------------------------------------------------------------------------------------|--------------------------------|---------------|-------------------------------------------------------------|
| $Press[0] \rightarrow master PIN [246890] \rightarrow Press[4] \rightarrow Press[0856]$ |                                | For M0 format |                                                             |
| Parameter m                                                                             | node:                          |               |                                                             |
| F4=9996                                                                                 | :Baud rate:9600                | F4=2500       | :The shortest time of display.                              |
| F4=9808                                                                                 | :Wiegand 34 bits card number.  | F4=8623       | :Enable lift control 24 floor.                              |
| F4=2108                                                                                 | :Door release time: 8 sec.     | F4=1100       | :Disable the door monitoring.                               |
| F4=1501                                                                                 | :Enable comparing card number. | F4=9704       | :Compare card number by                                     |
| F4=8700                                                                                 | :For FIFO mode.                |               | $5^{\text{th}}$ , $6^{\text{th}}$ , $7^{\text{th}}$ digits. |

## F4=0857

| Step                                                                                    |                                | Description          |                                                             |
|-----------------------------------------------------------------------------------------|--------------------------------|----------------------|-------------------------------------------------------------|
| $Press[0] \rightarrow master PIN [246890] \rightarrow Press[4] \rightarrow Press[0857]$ |                                | For PN/Q/M8/M1format |                                                             |
| Parameter n                                                                             | node:                          |                      |                                                             |
| F4=9996                                                                                 | :Baud rate:9600                | F4=2500              | :The shortest time of display.                              |
| F4=9803                                                                                 | :Wiegand 26 bits card number.  | F4=8633              | :Enable lift control 48 floor.                              |
| F4=2108                                                                                 | :Door release time: 8 sec.     | F4=1100              | :Disable the door monitoring.                               |
| F4=1501                                                                                 | :Enable comparing card number. | F4=9705              | :Compare card number by                                     |
| F4=8700                                                                                 | :For FIFO mode.                |                      | $6^{\text{th}}$ , $7^{\text{th}}$ , $8^{\text{th}}$ digits. |

F4=0858

| Step                                                                                    |                                |               | Description                                                 |
|-----------------------------------------------------------------------------------------|--------------------------------|---------------|-------------------------------------------------------------|
| $Press[0] \rightarrow master PIN [246890] \rightarrow Press[4] \rightarrow Press[0858]$ |                                | For M0 format |                                                             |
| Parameter mode:                                                                         |                                |               |                                                             |
| F4=9996                                                                                 | :Baud rate:9600                | F4=2500       | :The shortest time of display.                              |
| F4=9808                                                                                 | :Wiegand 34 bits card number.  | F4=8633       | :Enable lift control 48 floor.                              |
| F4=2108                                                                                 | :Door release time: 8 sec.     | F4=1100       | :Disable the door monitoring.                               |
| F4=1501                                                                                 | :Enable comparing card number. | F4=9704       | :Compare card number by                                     |
| F4=8700                                                                                 | :For FIFO mode.                |               | $5^{\text{th}}$ , $6^{\text{th}}$ , $7^{\text{th}}$ digits. |

## **Brief system programming Change the master PIN**

Ex.Change the master PIN to 654321 , than F4+4609+654321. The new master PIN would be changed to 654321

| Step                           | LCD               | Description         |
|--------------------------------|-------------------|---------------------|
| Press[0] + master PIN [246890] | * PROGRAM *>      | Enter into          |
|                                |                   | programming mode    |
| Press[4]                       | * FUNC>           | Parameter mode (F4) |
| Press[4609] +new master        | MST.PIN- KKKKKK > | KKKKKK would be the |
| PIN[KKKKKK]                    |                   | Password            |

# Function code instruction

| r or Delete un personal map                                      |              |                  |  |
|------------------------------------------------------------------|--------------|------------------|--|
| Step                                                             | LCD          | Description      |  |
| Press[0] + master PIN [246890]                                   | * PROGRAM *> | Enter into       |  |
|                                                                  |              | programming mode |  |
| Press[0]                                                         | *CLRALL>     | Delete mode(F0)  |  |
| Press [0000]                                                     | END          |                  |  |
| Repeat the last step or press [#] to escape from the programming |              |                  |  |

Repeat the last step or press [#] to escape from the programming

## F1: Direct keying master PIN

Ex. : Administrator puts in 8 codes ID of user with the personal password for a user when someone forgets bring his card

%The personal password is set up by F4=3300(read a card with password model) + F6(setting personal password). Above setting can be done on the controller or computer.

| Step                           | LCD          | Description           |
|--------------------------------|--------------|-----------------------|
| Press[0] + master PIN [246890] | * PROGRAM *> | Enter into            |
|                                |              | programming mode      |
| Press[1]                       | *ID No.>     | Access mode(F1)       |
| Press card number [12345678]   | * PIN>       | Put in the legal card |
|                                |              | numbers               |
| Press personal password [9999] |              | Put in the personal   |
|                                |              | password              |

#### F2: Weekday, hour, minute setting

| Step                           | LCD          | Description       |
|--------------------------------|--------------|-------------------|
| Press[0] + master PIN [246890] | * PROGRAM *> | Enter into        |
|                                |              | programming mode  |
| Press[2]                       | * TIME>      | Time mode (F2)    |
| Press[201536]                  |              | Tuesday, 15:36 pm |

| * T   ME>         | <u>201536</u>     |
|-------------------|-------------------|
| Weekday code(0~6) |                   |
| 0 : Sunday        | 4 : Thursday      |
| 1 : Monday        | <b>5</b> : Friday |
| 2 : Tuesday       | 6 : Saturday      |
| 3 : Wednesday     |                   |

#### F3: Calendar year, month and date setting

| Step                           | LCD          | Description      |
|--------------------------------|--------------|------------------|
| Press[0] + master PIN [246890] | * PROGRAM *> | Enter into       |
|                                |              | programming mode |
| Press[3]                       | * YEAR>      | Date mode (F3)   |
| Press[091025]                  |              | 2009/10/25       |

\* Y E A R--> 09 10 25 Year 2008 \_\_\_\_\_ Month(01-12)

# After key 0 + (default master PIN) then you could press 4 plus following function codes divided in groups for easy memorize.

#### F4: Most system parameters programming

| Step                              | LCD          | Description         |
|-----------------------------------|--------------|---------------------|
| Press[0] + master PIN [246890]    | * PROGRAM *> | Enter into          |
|                                   |              | programming mode    |
| Press[4]                          | * FUNC>      | Parameter mode (F4) |
| Press 4 digit function code       | *FUNC>XXXX   |                     |
| Please refer to the function code |              |                     |

## F5: Inquiry mode A. Single card inquiry

| Step                                            | LCD                                       |
|-------------------------------------------------|-------------------------------------------|
| Press[0] + master PIN [246890]                  | * PROGRAM *>                              |
| Press[5]                                        | * CARD→                                   |
| Press card NO.[1 2 3 4 5 6 7 8]                 | 12345678=10=9999                          |
|                                                 | * ZONE 0 1 0 0 . 0 0 0 1                  |
| Repeat the last stepstep or press [#] to escape | $C_1C_2C_3C_4C_5C_6C_7C_8 = nn = k k k k$ |
| from the programming.                           | * ZONE Z1 Z2 Z3 Z4 . Z5 Z6 Z7 Z8          |
| $C_1C_2C_2C_4C_5C_5C_6$ nn k k k k              |                                           |

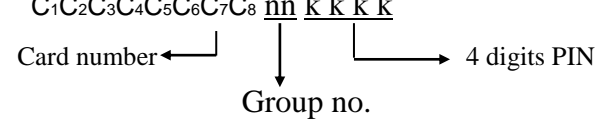

## ZONE:

Z1 Z2 Z3 Z4 Z5 Z6 Z7 Z8: 1~8 individual authorized time zone status.

1: Authorized time zone

0: Unauthorized time zone

## **B.** Inquiry with learning mode (F4=5333)

| Step                                                                  | LCD                     |  |
|-----------------------------------------------------------------------|-------------------------|--|
| Press[0] + master PIN [246890]                                        | * PROGRAM *>            |  |
| Press[4]                                                              | * FUNC >                |  |
| Press[5333]                                                           | * CARD>-LEARN->         |  |
| Present card                                                          | * CARD>-LEARN->         |  |
|                                                                       | * ZONE0 1 0 0 . 0 0 0 1 |  |
| Repeat the last stepstep or press [#] to escape from the programming. |                         |  |

## C. Inquiry card status by block mode (F4=5500)

Ex. Inquiry card no. from 00020376 to 00020576

| Step                           | LCD                      |
|--------------------------------|--------------------------|
| Press[0] + master PIN [246890] | * PROGRAM *>             |
| Press[4]                       | * FUNC >                 |
| Press[5500]                    | * CARD > -BLOCK->        |
| Press[00020376 1 2 0576]       | 0 0 0 2 0 3 7 6 =12=9999 |
|                                | *ZONE0100.0001           |

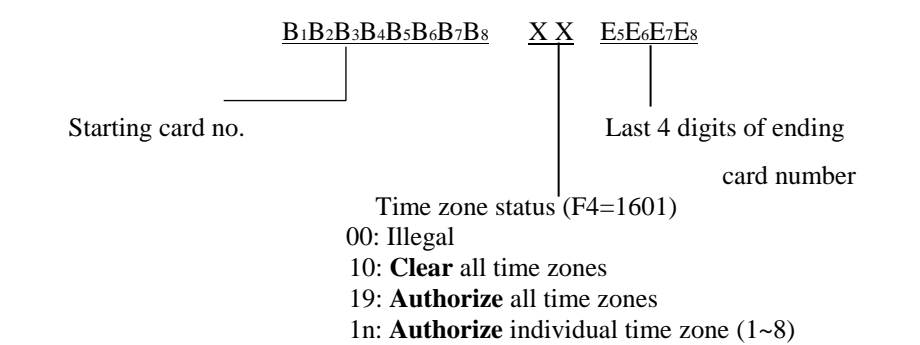

#### F6: Add personal map A. Add card no. with group number : (Under F4=3200)

| Step                                                              | LCD          | Description           |
|-------------------------------------------------------------------|--------------|-----------------------|
| Press[0] + master PIN [246890]                                    | * PROGRAM *> | Enter into            |
|                                                                   |              | programming mode      |
| Press[6]                                                          | * ADD CR→    | Add mode(F6)          |
| Press card NO.[12345678nn]                                        | * ADD CR >   | Add card no.12345678, |
|                                                                   |              | And group no. nn      |
|                                                                   |              | (nn=00-99)            |
| Repeat the last step or press [#] to escape from the programming. |              |                       |

#### B. Add card No. and PIN (Under F4=3300)

Ex. : Set up card No.=12345678 and PIN=9999, group No. 02

| Step                                                             | LCD                           | Description          |
|------------------------------------------------------------------|-------------------------------|----------------------|
| Press[0] + master PIN [246890]                                   | * PROGRAM *>                  | Enter into           |
|                                                                  |                               | programming mode     |
| Press[6]                                                         | $* \text{ADD CR} \rightarrow$ | Add mode(F6)         |
| Pross [12345678.02.0000]                                         | * ADD CB->                    | Card number:12345678 |
| FIESS [12343078 02 9999]                                         | * ADD CK 7                    | Group: 2             |
|                                                                  |                               | Password: 9999       |
| Repeat the last step or press [#] to escape from the programming |                               |                      |

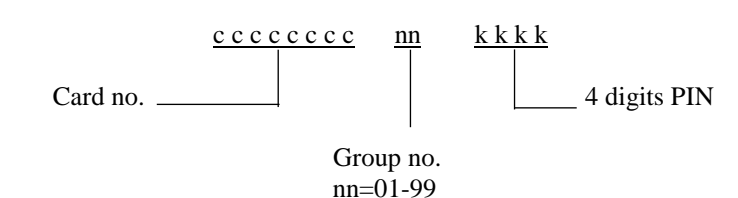

## C-1. Add card with learning mode: (F4 = 6333)

| - · · · · · · · · · · · · · · · · · · · |                            |                  |
|-----------------------------------------|----------------------------|------------------|
| Step                                    | LCD                        | Description      |
| Press[0] + master PIN [246890]          | * PROGRAM *>               | Enter into       |
|                                         |                            | programming mode |
| Press[4]                                | *FUNC →                    | Add mode(F4)     |
| Press[6333]                             | *ADD CR>-LEARN->           | Learning mode    |
| Present card                            | *ADD CR>-LEARN->           |                  |
|                                         | $C_1C_2C_3C_4C_5C_6C_7C_8$ |                  |
|                                         | C 1                        | •                |

Repeat the last step or press [#] to escape from the programming.

#### C-2. Learning mode from group nn (nn=00~79)

| Step                                                                | LCD                                                       | Description                 |
|---------------------------------------------------------------------|-----------------------------------------------------------|-----------------------------|
| Press[8]                                                            | DUTY.2d                                                   | Enter into programming mode |
| Press group <b>nn (nn=00~79)</b>                                    | <b>nn</b> will be shown on the right-up corner of the LCD | Setting group no.           |
| Press[0] + master PIN [246890]                                      | * PROGRAM *>                                              | Enter into                  |
|                                                                     |                                                           | programming mode            |
| Press[4]                                                            | *FUNC →                                                   | Add mode(F4)                |
| Press[6333]                                                         | *ADD CR>-LEARN->                                          | Learning mode               |
| Present card                                                        | *ADD CR>-LEARN->                                          |                             |
|                                                                     | $C_1C_2C_3C_4C_5C_6C_7C_8$                                |                             |
| Denest the last store on massa [#] to essen a from the measurements |                                                           |                             |

Repeat the last step or press [#] to escape from the programming.

## **D.** Add card by block mode: (F4 = 66nn)

Ex.Add card no. from 00020376 to 00020576, group no.01

| Step                           | LCD                 | Description                |
|--------------------------------|---------------------|----------------------------|
| Press[0] + master PIN [246890] | * PROGRAM *>        | Enter into                 |
|                                |                     | programming mode           |
| Press[4]                       | *FUNC →             | Add mode(F4)               |
| Press[66nn]                    | * ADD CR > -BLOCK-> | block mode                 |
|                                |                     | (nn=group 01~99)           |
| Press [00020376 01 0576]       |                     | from 00020376 to 00020576, |
|                                |                     | group no.01                |

Repeat the last step or press [#] to escape from the programming.

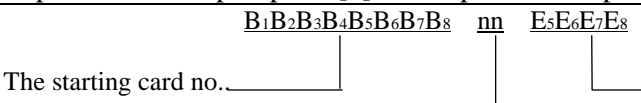

The last 4 digits of ending cardNo.

Group no.

#### F7: Delete personal map A. Delete single card

| Step                           | LCD          | Description             |
|--------------------------------|--------------|-------------------------|
| Press[0] + master PIN [246890] | * PROGRAM *> | Enter into              |
|                                |              | programming mode        |
| Press[7]                       | * DELETE>    | Delete mode(F7)         |
| Press card No.[12345678]       | * DELETE >   | Delete card No.12345678 |
|                                |              |                         |

Repeat the last step or press [#] to escape from the programming.

## **B.** Delete card with leaning mode (F4=7333)

| 0                              | . ,                  |                    |
|--------------------------------|----------------------|--------------------|
| Step                           | LCD                  | Description        |
| Press[0] + master PIN [246890] | * PROGRAM *>         | Enter into         |
|                                |                      | programming mode   |
| Press[4]                       | * FUNC $\rightarrow$ | Parameter mode(F4) |
| Press[7333]                    | * DELETE >-LEARN->   | learning mode      |
| Present card                   | * DELETE >-LEARN->   | Reading cards      |
|                                | CCCCCCCC             | to delete cards    |
|                                |                      |                    |

Repeat the last step or press [#] to escape from the programming.

## **C.** Delete time zone from group nn(nn=01~99)(F4=72nn)

| 0                                |                   | ,                         |
|----------------------------------|-------------------|---------------------------|
| Step                             | LCD               | Description               |
| Press [0] + master PIN [246890]  | *PROGM*>          | Enter into                |
|                                  |                   | programming mode          |
| Press [4]                        | * FUNC >          | Parameter mode(F4)        |
| Press [72nn]                     | * DELETE>-GROUP-> | Group [nn]                |
| Press [81828384]                 | * DELETE>         | Delete time zone 1,2,3,4, |
| Press [85868788]                 | * DELETE>         | 5,6,7,8                   |
| Press [#]to escape from the prog | ramming.          |                           |

## **D.** Delete card with block mode: (F4 = 77nn)

Ex. Delete card no. from 00020376 to 00020576

| Step                                                              | LCD                  | Description            |
|-------------------------------------------------------------------|----------------------|------------------------|
| Press[0] + master PIN [246890]                                    | * PROGRAM *>         | Enter into             |
|                                                                   |                      | programming mode       |
| Press[4]                                                          | * FUNC $\rightarrow$ | Parameter mode(F4)     |
| Press [77nn]                                                      | * DELETE > -BLOCK->  | Delete with block mode |
|                                                                   |                      | (nn=group 01~99)       |
| Press [00020376 nn 0576]                                          |                      | from 00020376 to       |
|                                                                   |                      | 00020576               |
| Repeat the last step or press [#] to escape from the programming. |                      |                        |

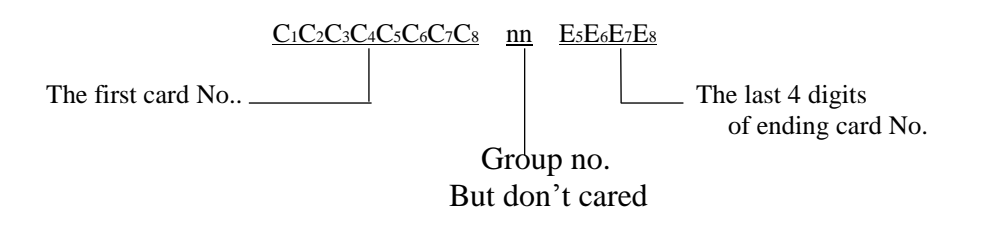

## F8: Time zone/holiday/bell programming

- A. Personalized mode (F4=1601, time zone 01~08)
- B. Free access mode (F4=3801, time zone 11~18)
- C. Holiday mode (F4=1801)
- D. Bell alarm mode (F4=2801)

#### A. Access time zone setting

**Ex.** define a time zone from 20:01 till 06:59 next day for Monday, Tuesday & Friday. Please define by TZ1= 2001-2359 and TZ2= 0000-0659 for crossing midnight

| Step                                | LCD               | Description             |
|-------------------------------------|-------------------|-------------------------|
| Press[0] + master PIN [246890]      | * PROGRAM *>      | Enter into              |
|                                     |                   | programming mode        |
| Press [8]                           | * ZONE>           | Time zone mode(F8)      |
| Press [601 2001 2359]               | $*G \cdot DAY >$  | The first time zone is  |
|                                     | +0 DAT            | 20:01pm to 23:59pm      |
| Press [1 1111111 1]                 | * ZONE>           | Available for Monday    |
|                                     |                   | to Sunday               |
| Press [602 0000 0659]               | $*G \cdot DAY ->$ | The second time zone is |
|                                     |                   | morning of next day     |
|                                     |                   | 00:00am to 06:59am      |
| Press [0 0100110 1]                 | * ZONE>           | Available for Monday to |
|                                     |                   | Sunday                  |
| Repeat the last step or press [#] t | o escape from the | Setting 8 time zones    |
| programming.                        |                   | the most                |

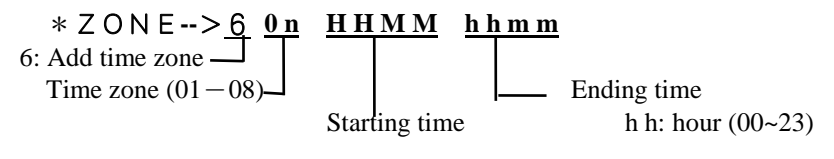

mm: minute (00~59)

**G-DAY:** defined as the following:

| <u>d1</u> <u>d2</u> | <u>d3</u> <u>d4</u> | <u>d5</u> <u>d6</u> | <u>d7</u> | <u>d8</u> | <u>d9</u> |
|---------------------|---------------------|---------------------|-----------|-----------|-----------|
| Mnemonic g w6       | w5 w4               | w3 w2               | w1        | w0        | D         |
| meaning gen. Sat    | Fri Thu             | Wed Tue             | Mon       | Sun       | Duty code |

d1-general week enable/disable

=1: general authorized,  $d2 \sim d8$  are ignored

=0 : not general authorized,  $d2 \sim d8$  should be entered **one by one** 

#### d2 ~ d8—individual weekday enable/disable

= 1: legal

= 0: denied

d9—Auto mode by time zone

= 1: with key

= 0: keypad less

## A-1 Time Zone Mode/Add Card Mode

**62nn** Setting time zone for group (nn=01~95) (Under F=1601)

#### Note: Please delete all group data for first time setting group. (F4=0072)

| Step                                                                                               | LCD               | Description         |  |  |  |  |
|----------------------------------------------------------------------------------------------------|-------------------|---------------------|--|--|--|--|
| Press [0] + master PIN [246890]                                                                    | *PROGM*>          | Enter into          |  |  |  |  |
|                                                                                                    |                   | programming mode    |  |  |  |  |
| Press [4]                                                                                          | * FUNC >          | Parameter mode(F4)  |  |  |  |  |
| Press [62nn]                                                                                       | * ADD CR>-GROUP-> | Group [nn]          |  |  |  |  |
| Press [81838183]                                                                                   | * ADD CR>         | Legal time zone 1,3 |  |  |  |  |
| Time Zone: Time Zones 01~08 should be corresponding 81~88.                                         |                   |                     |  |  |  |  |
| Ex. Group no. 3 is legal for time zone $01,03,05$ , you should program F4=6203 81838581.           |                   |                     |  |  |  |  |
| Ex. Group no. 3 is legal for time zone <u>01,03</u> , you should program F4=6203 <u>8183</u> 8183. |                   |                     |  |  |  |  |
| Ex. Group no. 3 is legal for time zone <u>01</u> , you should program<br>F4=6203 <u>81</u> 818181. |                   |                     |  |  |  |  |

## A-2. Group with floor setting (put in floor number 01~96) (F4=8613/8623/8633)

| Step                                                                                           | LCD               | Description           |  |  |  |  |
|------------------------------------------------------------------------------------------------|-------------------|-----------------------|--|--|--|--|
| Press [0] + master PIN [246890]                                                                | *PROGM*>          | Enter into            |  |  |  |  |
|                                                                                                |                   | programming mode      |  |  |  |  |
| Press [4]                                                                                      | * FUNC>           | Parameter mode(F4)    |  |  |  |  |
| Press [62nn]                                                                                   | * ADD CR>-GROUP-> | Group [nn]            |  |  |  |  |
| Press [01020363]                                                                               | * ADD CR>         | Legal 1th,2th,3th and |  |  |  |  |
|                                                                                                |                   | 63th floors           |  |  |  |  |
| Press [#] to finish.Please repeat the step4 for adding the fifth floor.You should fill out 8   |                   |                       |  |  |  |  |
| digits for floor and fill with 00 for blank floor like 05060000 which is legal for 5th and 6th |                   |                       |  |  |  |  |
| floors.                                                                                        |                   |                       |  |  |  |  |

## A-3. Personalized time zone inquiry (time zone=01~08)

| Step                                  | LCD              | Description        |
|---------------------------------------|------------------|--------------------|
| Press[0] + master PIN [246890]        | * PROGRAM *>     | Enter into         |
|                                       |                  | programming mode   |
| Press [8]                             | * ZONE>          | Time zone mode(F8) |
| $P_{ress}$ [5 0 2 0 0 0 0 0 0 0 0 0   | ZONE>            |                    |
| 1100000000000000000000000000000000000 | 02=0900=1000=GA1 |                    |

## \* Z O N E --><u>5</u> <u>0 n</u> <u>xxxxxxxx</u>

5: Inquiry time zone content

Time zone no. (01-08)

Any 8 digits key

#### A-4. Delete time zone

| Step                           | LCD          | Description        |
|--------------------------------|--------------|--------------------|
| Press[0] + master PIN [246890] | * PROGRAM *> | Enter into         |
|                                |              | programming mode   |
| Press [8]                      | * ZONE>      | Time zone mode(F8) |
| Press[702 0 0 0 0 0 0 0 0 0]   |              | Delete time zone 2 |

|                       | <u>7 <u>0 n</u></u> | <u>xxxxxxxx</u>    |
|-----------------------|---------------------|--------------------|
| 7: Time zone deletion | -                   |                    |
| Time zone             | (01 - 08)           | Any key (8 digits) |

## B. Free access mode (Time zone=11~18) (F4=3801)

# Ex. Door released period decided by Nth time zone 0900-1800 on Saturday & Sunday

| Stop                                   | ICD                  | Description         |
|----------------------------------------|----------------------|---------------------|
| Step                                   | LCD                  | Description         |
| Press[0] + master PIN [246890]         | * PROGRAM *>         | Enter into          |
|                                        |                      | programming mode    |
| Press [8]                              | * ZONE>              | Time zone mode(F8)  |
| Press [611 0900 1800]                  | *G · DAY>            | Door released under |
| Press [0 100000001 1]                  | * ZONE>              | normal open mode on |
|                                        |                      | Monday to Sunday    |
| Repeat the last step or press [#] to e | Setting 8 time zones |                     |
|                                        |                      | the most            |

## **Zone:** defined as the following:

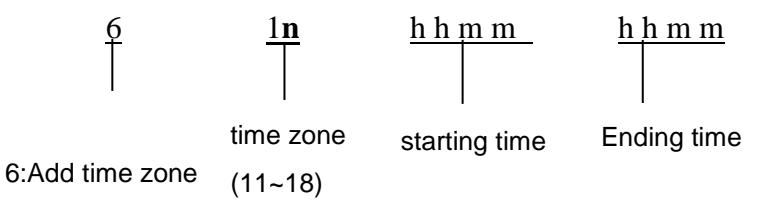

## B-1. Auto duty mode (Time zone=11~18)(F4=3802)

| Step                                                 | LCD          | Description           |
|------------------------------------------------------|--------------|-----------------------|
| Press[0] + master PIN [246890]                       | * PROGRAM *> | Enter into            |
|                                                      |              | programming mode      |
| Press [8]                                            | * ZONE>      | Time zone mode(F8)    |
| Press [611 0900 1200]                                | *G · DAY>    | Time zone 09:00-12:00 |
| Press [1 1111111 1]                                  | * ZONE>      | Shift code is 1       |
|                                                      |              | for Monday to Sunday  |
| Repeat the last step or press [#] to escape from the |              | Setting 8 time zones  |
| programming.                                         |              | the most              |

**Zone:** defined as the following:

| 6           | <u>1n</u><br>         | <u>h h m m</u> | <u>h h m m</u> |
|-------------|-----------------------|----------------|----------------|
| 6: Add time | Time zone<br>r(11~18) | Starting time  | Ending time    |
| zone        | 1(11110)              |                |                |

#### **G-DAY:** defined as the following:

| <u>(</u>   | <u>d1</u> | <u>d2</u> | <u>d3</u> | <u>d4</u> | <u>d5</u> | <u>d6</u> | <u>d7</u> | <u>d8</u> | <u>d9</u> |
|------------|-----------|-----------|-----------|-----------|-----------|-----------|-----------|-----------|-----------|
| Mnemonic g | g         | wб        | w5        | w4        | w3        | w2        | w1        | w0        | D         |
| meaning g  | gen.      | Sat       | Fri       | Thu       | Wed       | Tue       | Mon       | Sun       | Duty code |

d1— general week enable/disable

=1: general authorized,  $d2 \sim d8$  are ignored

=0: not general authorized, d2 ~ d8 should be entered **one by one** 

d2 ~ d8—**individual weekday** enable/disable

- = 1: legal
- = 0: denied

d9—Auto duty mode by time zone

= 1: enable(1~7), expect 4 = 0: disable

| Duty | LCD     | Meaning             | Duty | LCD     | Meaning                  |
|------|---------|---------------------|------|---------|--------------------------|
| code | display |                     | code | Display |                          |
| 1 -  | WORK    | On duty             | 5    | OUT     | Out                      |
| 2 -  | OFF     | Off duty            | 6-   | BACK    | Return job               |
| 3-   | O.ON    | Over time, on duty  | 7    | BRK     | Break                    |
| 4-   | SYSTEM  | Reserved for system | 8-   | DUTY.   | 2 digits job code define |
|      |         | service only        |      | 2d      | by user                  |

| D-2. Auto mode (Time Zone no11, 10)(under 14-3003) |                 |                            |  |  |  |  |
|----------------------------------------------------|-----------------|----------------------------|--|--|--|--|
| Step                                               | LCD             | Description                |  |  |  |  |
| Press[0] + master PIN [246890]                     | * PROGRAM *>    | Enter into                 |  |  |  |  |
|                                                    |                 | programming mode           |  |  |  |  |
| Press [8]                                          | * ZONE>         | Time zone mode(F8)         |  |  |  |  |
| Press [611 1900 2359]                              | *G · DAY>       | Time zone 09:00~23:59      |  |  |  |  |
| Press [1 1111111 1]                                | * ZONE>         | Password is required after |  |  |  |  |
|                                                    |                 | presenting a card for      |  |  |  |  |
|                                                    |                 | Monday to Sunday           |  |  |  |  |
| Repeat the last step or press [#] to               | escape from the | Setting 8 time zones the   |  |  |  |  |
| programming.                                       |                 | most                       |  |  |  |  |

## B-2. Auto mode (Time zone no.=11~18)(under F4=3803)

Zone: Defined as the following

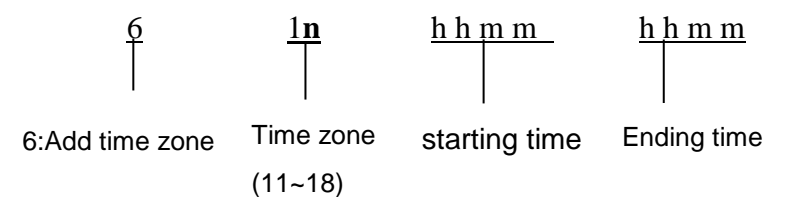

#### G-DAY: Defined as the following:

|          | <u>d1</u> | <u>d2</u> | <u>d3</u> | <u>d4</u> | <u>d5</u> | <u>d6</u> | <u>d7</u> | <u>d8</u> | d9        |
|----------|-----------|-----------|-----------|-----------|-----------|-----------|-----------|-----------|-----------|
| Mnemonic | g         | wб        | w5        | w4        | w3        | w2        | w1        | w0        | D         |
| Meaning  | gen.      | Sat       | Fri       | Thu       | Wed       | Tue       | Mon       | Sun       | Duty code |

#### d1- general weekdays enable/disable

=1: general authorized, d2 ~ d8 are ignored

=0 : not general authorized,  $d2 \sim d8$  should be entered **one by one** 

#### d2 ~ d8— individual weekday enable/disable

= 1: legal = 0: denied

#### d9—Auto mode by time zone

= 1: with key = 0: keypad less

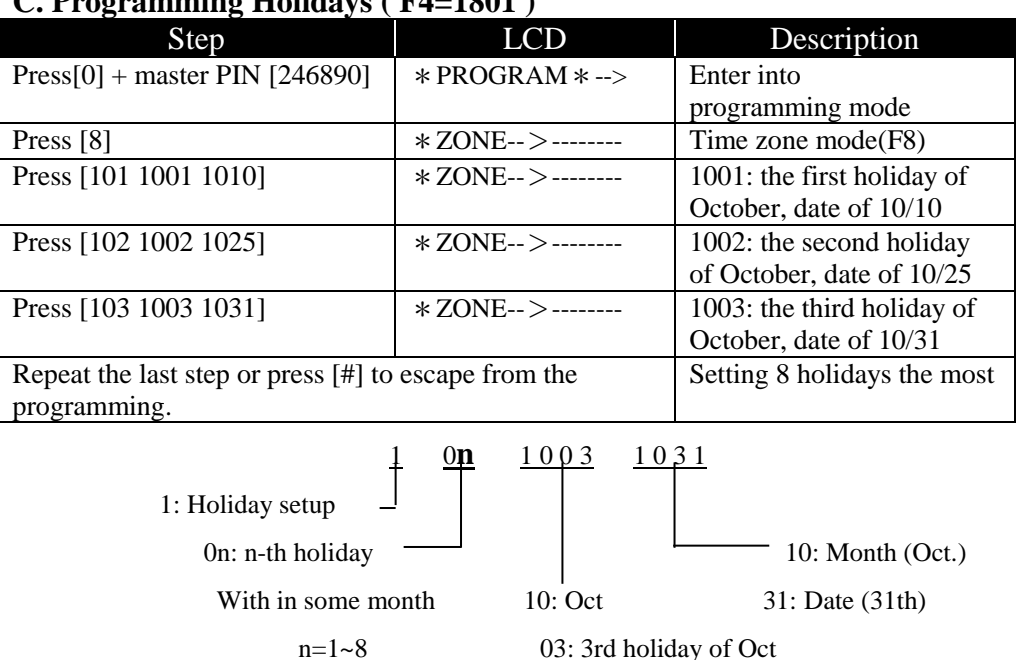

## C. Programming Holidays (F4=1801)

#### C-1. Holiday inquiry

| Step                                                              | LCD                      | Description               |  |
|-------------------------------------------------------------------|--------------------------|---------------------------|--|
| Press[0] + master PIN [246890]                                    | * PROGRAM *>             | Enter into                |  |
|                                                                   |                          | programming mode          |  |
| Press [8]                                                         | * ZONE>                  | Time zone mode(F8)        |  |
| $P_{rass}$ [302 1002 1234]                                        | XX= 1 0 2 5 = XXXX = HOL | The second holiday        |  |
| 11055 [502 1002 1254]                                             |                          | of October, date of 10/25 |  |
| Repeat the last step or press [#] to escape from the programming. |                          |                           |  |
| <u>3</u>                                                          | <u>0n 1002 x x x</u>     | <u>X X</u>                |  |

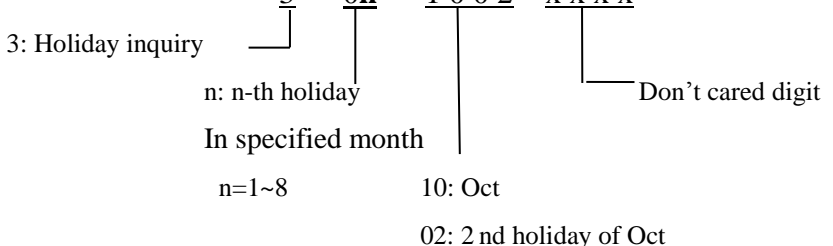

D. Bell alarm setting (F4=2801, after setting this function, the system disables the door monitoring function automatically.)Each hour can setup 6 alarms.

|                                | Step                                                              | LCD          | Description                   |
|--------------------------------|-------------------------------------------------------------------|--------------|-------------------------------|
| Press[0] + master PIN [246890] |                                                                   | * PROGRAM *> | Enter into                    |
|                                |                                                                   |              | programming mode              |
| Press [                        | 8]                                                                | * ZONE>      | Time zone mode(F8)            |
| Press [201 0701 0750]          |                                                                   | * ZONE>      | Please refer to the following |
|                                |                                                                   |              | statement                     |
| Repeat                         | Repeat the last step or press [#] to escape from the programming. |              |                               |

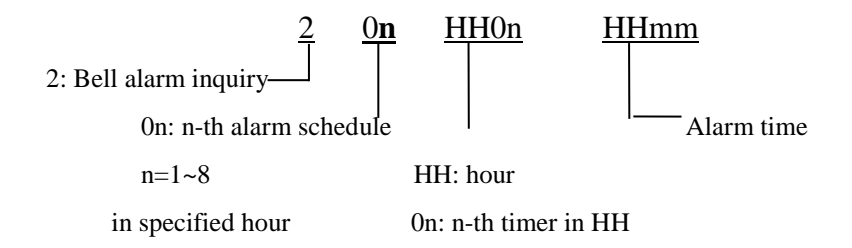

#### D-1. Bell alarm inquiry mode (F4=2801)

| Step                                                              | LCD               | Description                   |
|-------------------------------------------------------------------|-------------------|-------------------------------|
| Press[0] + master PIN [246890]                                    | * PROGRAM *>      | Enter into                    |
|                                                                   |                   | programming mode              |
| Press [8]                                                         | * ZONE>           | Time zone mode(F8)            |
| Pross [40107010000]                                               | 401=0750=0750=BEL | Please refer to the following |
| Fless [4010/010000]                                               |                   | statement                     |
| Repeat the last step or press [#] to escape from the programming. |                   |                               |

Meaning: 7:50 is the1<sup>st</sup> alarm time at 7 o'clock

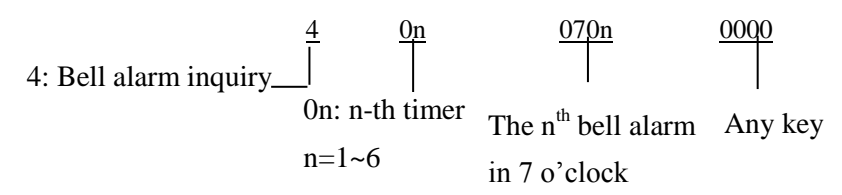

Note:Under F4=2801,the bell alarm period is decided by 220t; meanwhile 2801 & 1101 code should mutually trade-off.(If 2801 is set,the 1101should be denied as 1100)

# **F9:** Modify events counter for event retrieving

## (Deleting events. Press"000000")

Ex.Modify the Read/write counters to 00150

| Step                       | LCD          | Description           |
|----------------------------|--------------|-----------------------|
| Press[0]+masterPIN[246890] | * PROGRAM *> | Enter into            |
|                            |              | programming mode      |
| Press[9]                   | *CNT St>     | Read/write counter    |
|                            |              | mode(F9)              |
| Press [100 150]            | DON-000150   | Read/write counter is |
|                            |              | 6 digits              |
|                            |              |                       |

## Modify read or write counter only:

Modify **write** counter only: F9=>200150 Modify **r**ead counter only: F9=>100150 When "2" means write counter When "1" means read counter

## **F \*** : Inquiry and display the stored events

## Ex.: Modify the read/write counter to 00150

| Step                           | LCD                                                                      |
|--------------------------------|--------------------------------------------------------------------------|
| Press[0] + master PIN [246890] | * PROGRAM *>                                                             |
| Press[ * ]                     | *DSPLAY=                                                                 |
| Press [50000150]               | *DSPLAY= $\underline{d} \underline{d} \underline{HH}$ : $\underline{MM}$ |
|                                | CCCCCCC S [ NNNNN ]                                                      |

dd : Date HH : MM Hour & Minute ccccccc : 8 digits ID number S :Access status E: Error message D: Correct stored data NNNNN : Event counter **50 n n n n** - n n n n is the top counter

To display all the record lower than the counter nnnn.

**52 y y m m d d**-yy = year. m m = Month. d d = date.

To display the record for specific date from existing counter downward.

**53 w 0 0 0** – w = Weekday. 0 0 0 = meaningless digits.

To display the record for specific weekday from existing counter downward.

After pressing 0 + (default master PIN),you could press 4 and the following function codes divided in groups for easy memory.

| 0000 | Delete all personal access map (deny all legal persons   |
|------|----------------------------------------------------------|
|      | access status) -take around seconds depending on the     |
|      | card capacity.                                           |
| 0016 | Delete all time Zone data                                |
| 0018 | Delete all holiday data                                  |
| 0019 | Delete all bell alarm data                               |
| 0072 | Delete all group data                                    |
| 0650 | Save all the modified function codes as template(could   |
|      | be recalled by 0950)                                     |
| 0750 | Initialize the system in real time on-line state. (The   |
|      | system will be initialized as: 2101, 2203, 2306, 2501,   |
|      | 1500, 1600, 1100, 3200, 8600, 8700, 1700, 8902,          |
|      | 1900)                                                    |
|      | The user can use this code to initialize the system then |
|      | adjust the other code to meet the requirement.           |
| 0800 | Initialize the system all parameters(include Group9)     |
| 0850 | Initialize the system in off-line state (same as 0750    |
|      | except 8900)                                             |
| 0950 | To recall the saved template.(Saved by 0650)             |

Group 0. SYSTEM INITIALIZATION (\* optional)

| Grou | p 1. INPU   | Г                                                                                      |
|------|-------------|----------------------------------------------------------------------------------------|
|      | 1234/4321   | Disable/Enable fire alarm signal to release the door automatically                     |
|      | 1100/1101   | Disable/Enable the door monitoring function with enforce entry and door open too long. |
|      | 1200/1201   | Disable/Enable the security function with enforce                                      |
|      | 1500        | Not compare individual personal map.                                                   |
|      | 1501        | Compare individual personal map.                                                       |
|      | 1502        | Not compare and add card by reading.                                                   |
|      | 1600/1601   | Not compare/ Compare personal time zone map.                                           |
|      | 1700        | Immediately check APB (anti-pass back)                                                 |
|      | 1800/1801   | Not compare/ compare holiday.                                                          |
|      | * 1900/1901 | Not compare/ compare project number.<br>( for p p p . c c c c c format only)           |

## Group 2. OUTPUT

| par conter |                                                                                                    |
|------------|----------------------------------------------------------------------------------------------------|
| 21tt       | <ul> <li>tt: Door release time from 01 to 97 in unit of 1</li> <li>second.</li> <li>2198: Setting door release time becomes minute unit, press 2198 again, door release time back to second unit.</li> <li>2199: Output becomes normality, both on or off to switch.</li> </ul> |
| 22tt       | Alarm time. $tt=00$ to 98 in unit of 1 second.                                                                                                    |
| 23tt       | <ul> <li>tt: Door monitoring time from 01 to 98 in unit of 1</li> <li>second.</li> <li>2399: Setting door monitoring time becomes minute unit, press 2399 again, door monitoring time back to second unit.</li> </ul>                                                           |
| 240n       | Trial error alarm, n= error times.                                                                                                    |
| 25tt       | tt:display time from 01 to 97 in unit of 1 second.                                                                                                    |
| 2600/2601  | Disable/ enable expiry date check (validity date programmed by PC only).                                                                                                    |
| *2700      | Display fix duty name by ROM.                                                                                                    |

| * 2701      | Definable duty name by PC.                               |
|-------------|----------------------------------------------------------|
| *2702/04/08 | 2/4/8 digit duty name.                                   |
| 2801        | Enable bell alarm mode (Trade-off with 1101).            |
| * 2900      | Disable ESD function.(Optioinal)                         |
| * 2901      | Enable staff Nr. Display.(Trade-off with 2601,1701-1703) |
| * 2902      | Enable ESD function. (Optioinal)                         |

## Group 3. OPERATION MODES

| 3200                    | Card only mode                                                                                                    |
|-------------------------|----------------------------------------------------------------------------------------------------|
| 3300                    | Card + PIN mode                                                                                                    |
| 3301                    | External reader needs to press PIN too(for 3300 mode)                                                                                |
| 3400                    | Disable 3401/3402                                                                                                    |
| 3401                    | Enable card No.+ PIN code key only mode by keying.<br>(Press * + card No.+ PIN code)                                                 |
| 3402                    | Enable door PIN mode.(Press 7 + PIN code)                                                                                            |
| 3500/3501               | Unlock/Lock the keypad<br>Unlock keypad by : Press 0 for 5 seconds, after hear<br>beep sound press 0246890 F4=3500 to unlock keypad. |
| 3600                    | Disable 3601/3602                                                                                                    |
| 3601                    | Enable duress code for card No.+PIN                                                                                                  |
| 3602                    | Enable duress code for door PIN                                                                                                    |
| Note: +1 or -1          | of independent pass code, the door will be unlocked                                                                                  |
| and trigger to          | Alarm system.                                                                                                    |
| Ex.If the door<br>1235. | r pin is set up as 1234, the duress code will be 1233 or                                                                             |
| * 3700                  | Delete the project number by direct reading card                                                                                     |
| * 370n                  | Record the project number by direct reading<br>card for comparing project number<br>(9806/9816 format only)                          |

| 3800                                            | Disable all following 3801, 3802, 3803 modes |  |
|-------------------------------------------------|----------------------------------------------|--|
| 3801                                            | Enable free access modes                     |  |
| 3802                                            | Enable auto duty (shift) code mode           |  |
| 3803                                            | Enable automatic operation mode              |  |
| Only one mode among 3801, 3802, 3803 is allowed |                                              |  |
| 3900/ 3901                                      | Disable/ Enable Anti-passback mode           |  |

#### Group 4. DOOR OR MASTER PIN SETTING

| 460*               | Set the master PIN for Pongee APP system.         |
|--------------------|---------------------------------------------------|
| 4601~4607          | Set the 4 digits door PIN (Under F4=3402)         |
| 4609               | Set the 6 digits master PIN for system login.     |
| * 4610~4699        | Adding 90 codes 4 digits door PIN (Under F4=3402) |
| <b>* 4700</b>      | Clear all PINs                                    |
| <b>* 4710~4799</b> | Delete the corresponding PIN                      |

## Group 5. CARD INQUIRY

| 5333 | Inquiry card status by reading card (learning mode) |
|------|-----------------------------------------------------|
| 5500 | Inquiry card status for block ragne                 |

## Group 6. TIME ZONES OR FLOORS SETTING MODE/ADDING CARD BY LEARING OR BLOCK RANGE

| 62nn                                                            | Setting time zone for group (nn=01~99,)(Under |  |  |
|-----------------------------------------------------------------|-----------------------------------------------|--|--|
|                                                                 | F=1601)(P.17)                                 |  |  |
| Note:Please delete all group data for first time setting group. |                                               |  |  |
| (F4=0072)                                                       |                                               |  |  |
| 6333                                                            | Add single card reading learning mode(P.17)   |  |  |
| 66nn                                                            | Add card with block mode(P.17)                |  |  |

## Group 7. CARD DELETING

- **7333** Delete single card with auto learning mode (P.17)
- **77nn** Delete card with block mode(P.17)

## Group 8. SYSTEM CONFIGURATIONS

| 8300/830t |                                                  | 30t  | Not check repeat reading/ Present repeat reading     |                                                        |          |                        |  |
|-----------|--------------------------------------------------|------|------------------------------------------------------|--------------------------------------------------------|----------|------------------------|--|
|           |                                                  | W    | within t minutes. (t=1~9 minutes)                    |                                                        |          |                        |  |
| 8         | 40X                                              |      | 84                                                   | <b>400</b> Non-store the err                           | or even  | n                      |  |
|           |                                                  |      | 84                                                   | <b>401</b> Store the error ev                          | rent     |                        |  |
|           |                                                  |      | 84                                                   | <b>402</b> Store the event of                          | f exit p | oush button            |  |
|           |                                                  |      | 84                                                   | <b>403</b> Store the event of                          | f error  | and exit push button   |  |
| >         | * 8599                                           |      | Se                                                   | end out all personal map (for PC on-line test only) by |          |                        |  |
|           |                                                  |      | tes                                                  | st com                                                 |          |                        |  |
| 8         | 6FS                                              |      | S                                                    | erial output                                           |          |                        |  |
|           |                                                  | F(fl | oor                                                  | •)                                                     | S(ser    | ial output)            |  |
|           |                                                  |      |                                                      |                                                        | S=0      | Disable output         |  |
|           |                                                  | F=0  |                                                      | Without lift output<br>(for access only)               | S=1      | RS-232 output          |  |
|           |                                                  | 1-0  |                                                      |                                                        | S=2      | RS-485 output          |  |
|           | 86                                               |      |                                                      |                                                        | S=3      | RS-232/RS-485 output   |  |
|           | 00                                               | FS=  | S=10 Support 8 floor                                 |                                                        |          |                        |  |
|           |                                                  | FS=  | 23                                                   | Support 24 floor                                       |          |                        |  |
|           |                                                  | FS=  | 33                                                   | Support 48 floor ~                                     | 64 floc  | or                     |  |
|           |                                                  | FS=  | 91                                                   | Support 96 floor                                       | output(  | without time zone      |  |
|           |                                                  |      |                                                      | function)(optional                                     | )        |                        |  |
| 8         | 5700                                             |      |                                                      | Access records save                                    | e as FI  | FO(first-in-first-out) |  |
|           |                                                  |      | When the data is full, it should be cleared manually |                                                        |          |                        |  |
|           |                                                  |      | or collect by PC. Otherwise reader can not save      |                                                        |          |                        |  |
|           |                                                  |      |                                                      | new recodes                                            |          |                        |  |
| 8701      |                                                  |      |                                                      | Automatically save records base on FIFO. When          |          |                        |  |
|           |                                                  |      |                                                      | the data is full, the oldest record will be            |          |                        |  |
|           | automatically overwritten.                       |      |                                                      |                                                        |          |                        |  |
| 8         | 8aa                                              |      | Set device address as <b>aa</b> for polling.         |                                                        |          |                        |  |
| 8         | 890n If n=0, the system is off-line (batch mode) |      |                                                      | ine (batch mode)                                       |          |                        |  |
|           |                                                  |      | If n=3, the system is on-line (real-time mode), if   |                                                        |          |                        |  |
|           |                                                  |      | not necessary, we suggest 8900 to shorten the        |                                                        |          |                        |  |
|           |                                                  |      |                                                      | access response time                                   |          |                        |  |

## Group 9. FACTORY CONFIGURATION

| 92nn            | nn=00~31the modification factor as the RTC is fast           |  |  |  |  |  |  |  |
|-----------------|--------------------------------------------------------------|--|--|--|--|--|--|--|
|                 | nn=32~63 the modification factor as the RTC is slow          |  |  |  |  |  |  |  |
|                 | Example: as the crystal is faster than 2Hz, then the         |  |  |  |  |  |  |  |
|                 | factor is 21(F4=9221)                                        |  |  |  |  |  |  |  |
| *9311           | Enable Bluetooth function.(Optional)                         |  |  |  |  |  |  |  |
| *9600/9601      | Disable/ enable name display                                 |  |  |  |  |  |  |  |
| *970N           | Select the card digits as group index for comparing.         |  |  |  |  |  |  |  |
|                 | Card number                                                  |  |  |  |  |  |  |  |
|                 |                                                              |  |  |  |  |  |  |  |
|                 | 9700                                                         |  |  |  |  |  |  |  |
|                 |                                                              |  |  |  |  |  |  |  |
|                 | 9702                                                         |  |  |  |  |  |  |  |
|                 | 9703                                                         |  |  |  |  |  |  |  |
|                 | 9704                                                         |  |  |  |  |  |  |  |
|                 | 9705                                                         |  |  |  |  |  |  |  |
|                 | Need to set $F4 = 9705$ on the <b>PN/Q/M1/M8</b> format      |  |  |  |  |  |  |  |
|                 | Need to set $F4 = 9704$ on the <b>M0</b> format              |  |  |  |  |  |  |  |
|                 | (Default F4=9704)                                            |  |  |  |  |  |  |  |
| ¥ 0791          | Reverse the Wiegand number for decoding (New                 |  |  |  |  |  |  |  |
| <u>ት 9/01</u>   | version firmware)                                            |  |  |  |  |  |  |  |
| 98pd            | To define the card display format                            |  |  |  |  |  |  |  |
| P=Forma         | at d=Card format                                             |  |  |  |  |  |  |  |
| P=0 I           | PN format $d=3$ p p p . c c c c c, 26bit(3P5C)               |  |  |  |  |  |  |  |
| P=1 1           | PP format d=5 000CCCCC, 35bit, HC                            |  |  |  |  |  |  |  |
| P=2 1           | PN format $d=6$ 000CCCCC, 26bit                              |  |  |  |  |  |  |  |
| P=3 1           | PP format $d=8$ C1C2C3C4C5C6C7C8, 34 bit                     |  |  |  |  |  |  |  |
| Ex. <b>F4=9</b> | Ex. <b>F4=9803</b> PN format, p p p . c c c c c, 26bit(3P5C) |  |  |  |  |  |  |  |
| 9870 / 9870     | 70 / 9870 Mute / Turn on the sound when timing or program    |  |  |  |  |  |  |  |
|                 | setting by software                                          |  |  |  |  |  |  |  |
| Baud rate (f    | actory default 9996=9,600BPS) :                              |  |  |  |  |  |  |  |
| 9996            | 9,600 bps                                                    |  |  |  |  |  |  |  |
| 9948            | 4,800 bps                                                    |  |  |  |  |  |  |  |

| 9924        | 2,400 bps                                       |
|-------------|-------------------------------------------------|
| Ordered bef | fore shipping (due to need to change crystal) : |
| *9919       | 19,200 bps                                      |
| *9938       | 38,400 bps                                      |
| *9891       | 10 digits card number                           |

\* : Optional

## Simple and easly trouble shooting

#### Questions concerning the card reader

**#Symptom 01**: The reader can not read card and get access

- A.1—To check whether the proximity card is encoded correctly. Either correct project number or card type. .
- A.2—To check whether the proximity card is legal.
- A.3—To check if the personal ID is enrolled in the reader by function F6 of card adding.
- #Symptom 02: The reader can read card but can not get access
  - A.1—To check if the reader is at 3300 mode (card with code),the reader lit green LED at left and you do not key-in the PIN within the keypad waiting time.
  - A.2—To check if the reader is at 830t mode (unauthorized repeat card within t minutes), if yes, you should try to get access after t minutes. If 830t isn't the mode you want, then you may change it to 8300 code.
- **#Symptom 03**: The reader can get access (LED displayed "good" or LCD displayed "---O.K.---", but the door was not released.
  - A.1—To check if you correctly wire the electrical lock device with the correct power supply.
  - A.2—If the devices are all correctly wired and the wire is well conducted, then hear if the relay is clicked. If yes, then the relay contacts may be damaged. If not click, then the relay driver in the circuit board may be bad or damaged. Please contact with the distributor for repair or replacement.

## **O** Wrong message on LCD display:

C.ERR –Illegal card no. A.ERR –Anti-pass back error

Z. ERR – Time zone error

P. ERR – Password error

Q. ERR – Project no. error V. ERR – Out of validity date

RPT.ER \* –Unable to read card repeatedly during the set time by parameter code 830t

**#Symptom 04:** The door was released but the duration is very short

- A.1—If the door released period is not so long as you set by 21tt,then please check if the door monitoring mode (1100/1) is set as 1101 mode and the door monitoring sensor doesn't normal closed as the door is held. In such condition, the door release driver will shut off the relay driver once it found the door is opened because the door sensor is left opened. Therefore, please replace the sensor or set the door monitoring mode as 1100 (not monitoring) before you replace the sensor.
- A.2—If the door released period is not so long as you set by 21tt, but you have already disabled the door monitoring function by 1100 or although you actuate the door monitoring by code 1101, but the door sensor works normally, then this phoenomena is resulted from the EMI interference from the drivered electrical device usually. If the coil of the door actuator or the external relay doesn't well protected by a reversed polarity free wheeling diode to suppress the interference for DC voltage driver or a surge absorber for AC voltage driver, the voltage transient pulse will let theCPU hold down or run into disorder or automatic reset and therefore shorten the door released time to around one second.

**#Symptom 05:** The counter can't be set by F9 counter setting

A.1—At first, if the address 880n is properly set. If the system address isn't properly set (Can be checked by "0" key) or is disturbed, then the reader won't store the event counter.

## Questions concerning the card reader and its on-lined controller

(Any brand of PC or other dedicate controller)

**#Symptom 01:** The Personal Computer can not collect the data string from the reader(s) by standard software package.

A.1—At first, for on-lined application, the installer should ultilize the terminal simulation software package such as TELEX,BITCOM etc. to test whether the wiring between the PC (and the Multi-channel controller PCP-832-xx or the RS-422/RS-232C converter or other 3rd partners interfacing devices for networking)

and the readers are well connected and the communication parameters are selected correctly. At the same time, each reader should be set the correct parameters, unique reader address for each reader at the same wire cable for address mode by 88nn, 890n or 8900 for batch type or 890t for real time type..., etc. The reader address can definitely not be set the same for any two readers. The installer should be able to judge whether the wiring is correct and solid reliable by viewing the terminal response from each reader.

- A.2—If the supported PC standard software package for polling mode and through the multi-channel controller PCP-832-xx can set the system time and date, but cannot collect the stored or immediate data, then please check if the Data Terminal Ready (PIN G) is correctly connected with PIN 4 (Non-inverted Data Terminal Ready). At polling mode, if the real time data is ready or the buffer is not empty, then the PIN G should be at low voltage level less than 2.5 VDC. If at above condition but the voltage level is higher than 2.5 VDC at any side, please check if the wiring is correct.
- **#Symptom 02:** The Personal Computer can not collect the data string through the linking driver in Clipper
  - A.1—Please check if the parameters of on-line (Such as 88aa and 890t of F4) are well programmed.
  - A.2—Please check if the reader is connected at COMM1.
  - A.3—Please check if EMM386.EXE in file of CONFIG.SYS is remarked and whether FILE/BUFFERS is opened as stipulated as rem device=C:\windows\EMM386 I=e000-efff noems
  - A.4—Check whether the delay time in software is matched with executing time in the reader. Please adjust the delay time. (It's better to turn off the TURBO function).
  - A.5—Please check whether TSR subroutine such as for MOUSE driving, FAX modem or Virus detecting program is standing in the memory. Please get rid of them if they exist in the memory.

## Appendix

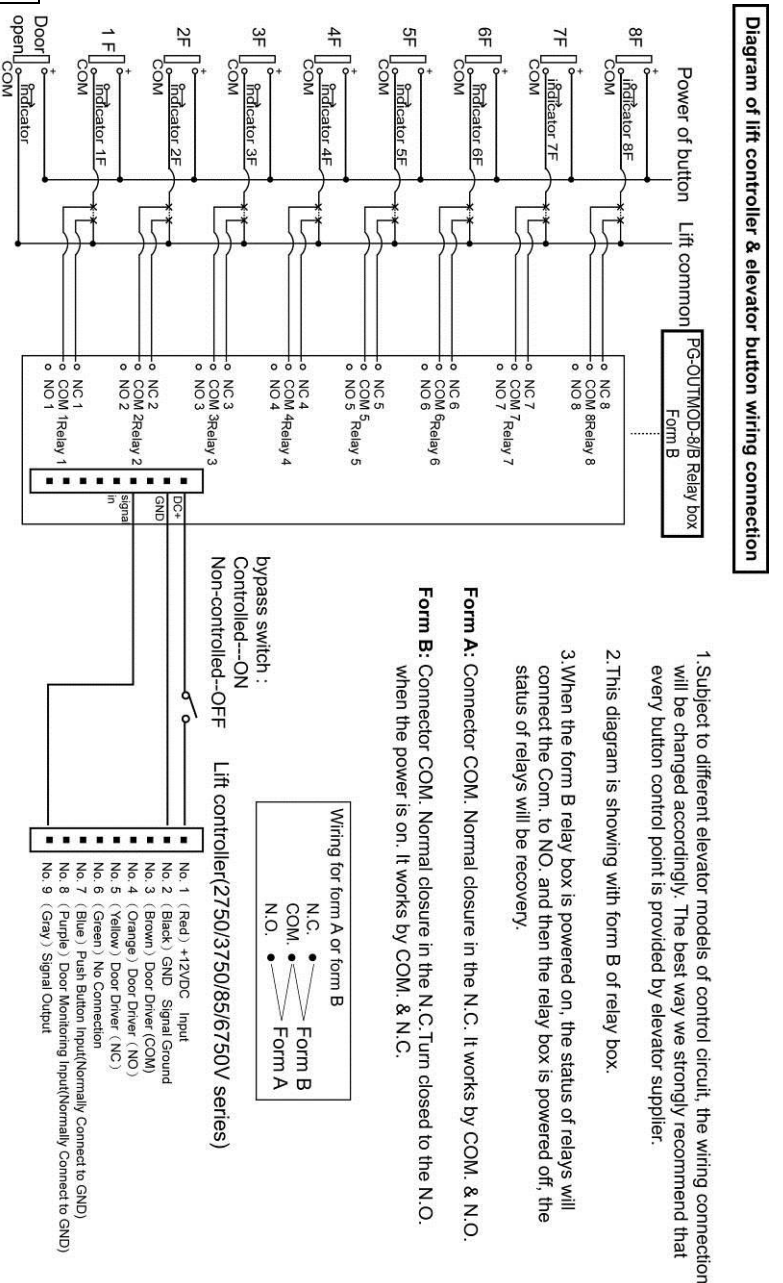